24川財契第8659号

平成24年12月21日

入札参加業者 各位

川崎市財政局資産管理部契約課長

設計図書の電子化及びインターネット上での配布に係る試行実施について

川崎市では、入札に参加される方の事務及び費用負担軽減のため、設計図書の電子化及び インターネット上での配布に向けた取り組みを行っております。

このことに伴い、平成25年3月までに各道路公園センターが発注する指名競争入札及び 一般競争入札案件の数件について、設計図書の電子化及びインターネット上での配布に係る 試行実施(以下「電子化試行実施」といいます。)を行うこととなりました。

つきましては、**電子化試行実施対象となった案件については、設計図書の取得方法が次の** <u>とおり変更となります</u>ので、御注意ください。また、具体的な取得方法については、別紙「電 子化試行実施対象案件の設計図書ダウンロード方法」を御覧ください。

|          | 通常の案件<br>(電子化試行実施対象ではない案件)         |   | 電子化試行実施                    | <mark>対象案件(※)</mark>                 |  |
|----------|------------------------------------|---|----------------------------|--------------------------------------|--|
| 指名<br>競争 | 財政局契約課にて配布                         | ſ | 財政局契約課での設計図<br>書の配布は行いません。 | 川崎市ホームページ内<br>「入札情報かわさき」から<br>ダウンロード |  |
| 一般<br>競争 | 青焼業者へ購入の申し込みを行い、<br>店頭又は宅配便により受け取り |   | 青焼業者を通じた設計図書<br>の販売は行いません。 |                                      |  |

【設計図書の取得方法】

※ 指名競争入札案件の場合は指名通知書に、一般競争入札案件の場合は入札公表詳細に、 電子化試行対象案件である旨を記載いたします。

なお、電子化試行実施の結果を踏まえ、各道路公園センターが発注する一般競争入札及び 指名競争入札案件については、今後、本格実施することを予定しております。(現時点では本 格実施の時期・対象案件数等については未定です。)

財政局資産管理部契約課担当土木契約係044-200-2098建築契約係044-200-2100

## 電子化試行実施対象案件の設計図書ダウンロード方法

1 指名競争入札編

手順①

指名通知書を見て、電子化試行対象案件かどうかを確認します。

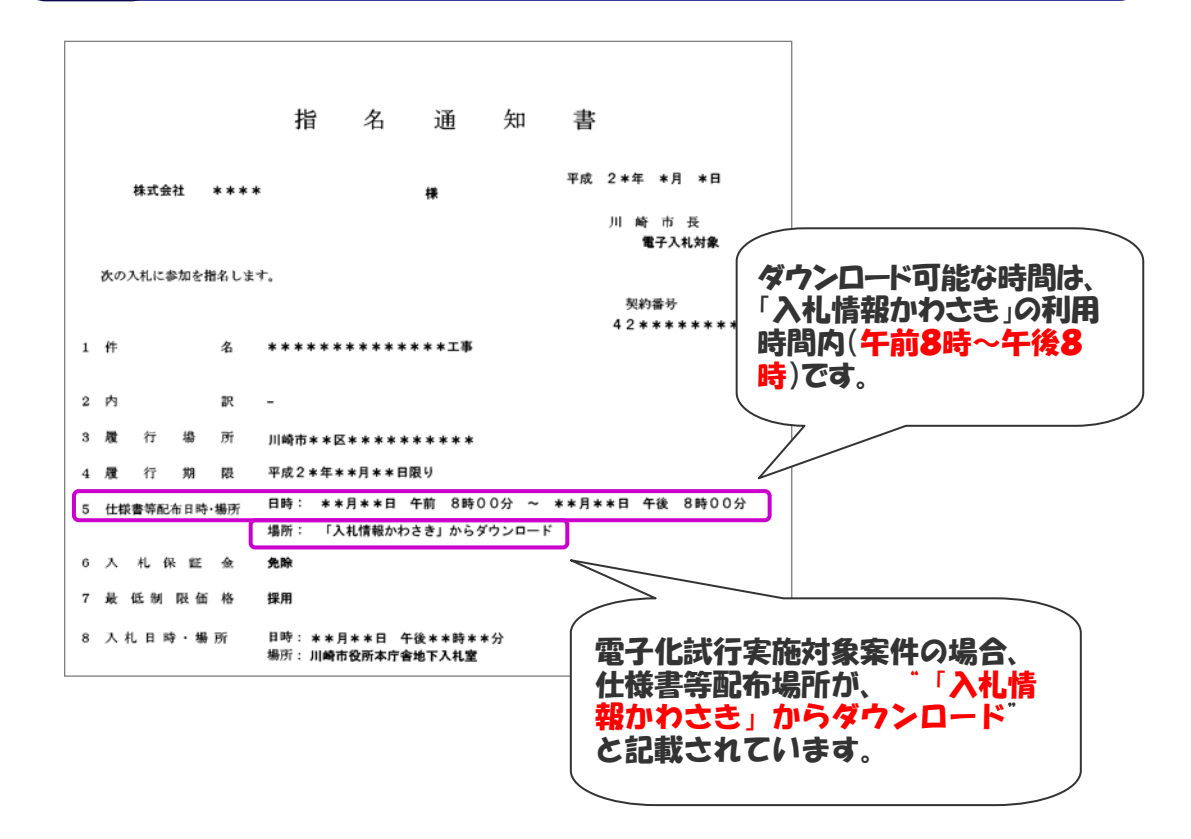

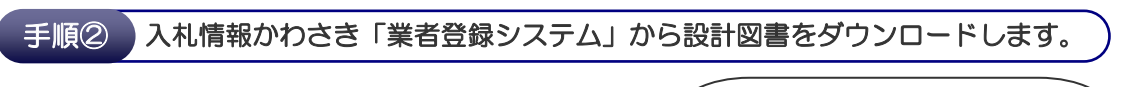

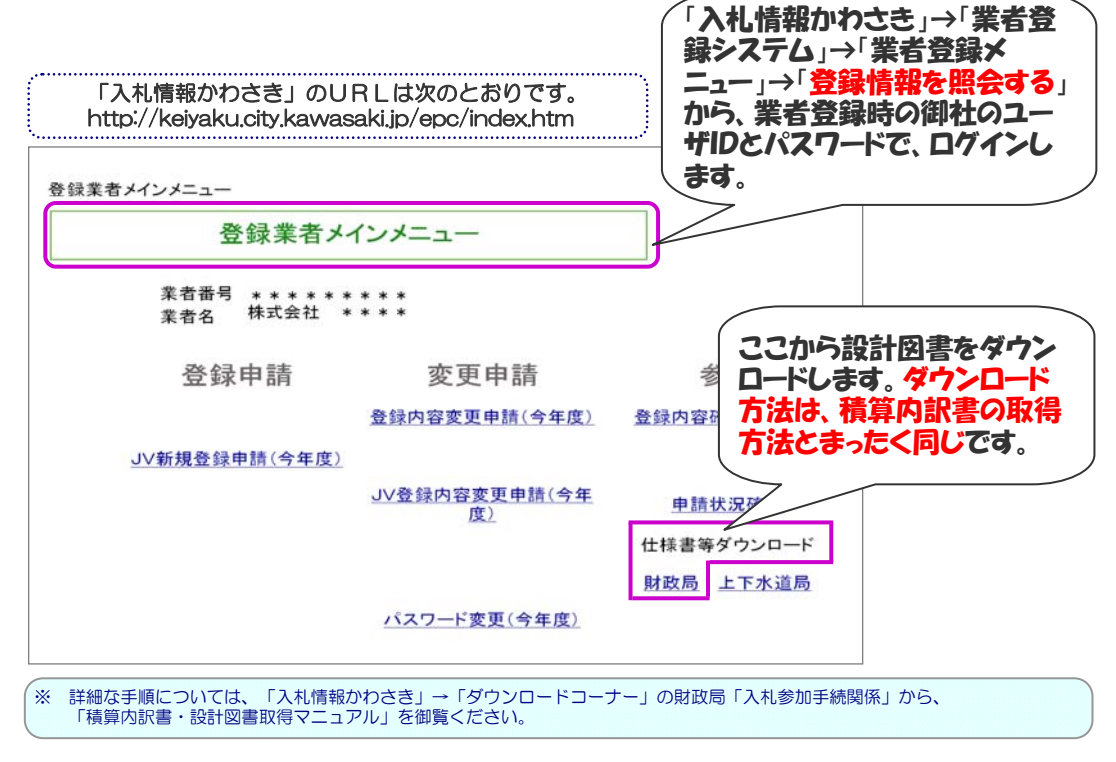

## 手順① 入札公表詳細を見て、電子化試行対象案件かどうかを確認します。

平成24年度:工事

## 入札公表詳細

入礼情報 かわさき -> 入札公表検索 -> 入札公表一覧 -> 入札公表詳細

| 件名                                    | ***±=                                                                                                   |  |  |  |  |
|---------------------------------------|----------------------------------------------------------------------------------------------------|--|--|--|--|
| □□□<br>履行場所 川崎市 * * 区 * * * 丁目 * * 番地 |                                                                                                    |  |  |  |  |
| 履行期限/履行日数                             | 平成2*年**月**日まで                                                                                           |  |  |  |  |
| 予算執行課                                 | (*)***課                                                                                                 |  |  |  |  |
| 契約方法                                  | 一般競争                                                                                                    |  |  |  |  |
| 業種                                    | ** 種目 * ダウンロード可能な時間は、                                                                                   |  |  |  |  |
| その他                                   | 電子入札対象 「入札情報かわさき」の利用                                                                                    |  |  |  |  |
| 予定価格(税抜)                              | 未定 * * * * * * 設定案 時間内(午前8時~午後8                                                                         |  |  |  |  |
| 公表日                                   | 平成2*年**月**日 時)です。                                                                                       |  |  |  |  |
| 申請申込締切日時                              | 平成2*年**月**日**時**分                                                                                       |  |  |  |  |
| 申込提出場所                                | 財政局資産管理部契約課(**契約係)【問合せ先 044                                                                             |  |  |  |  |
| 仕様書等配布日時                              |                                                                                                    |  |  |  |  |
| 仕様書等配布場所 「入札情報かわさき」からダウンロード           |                                                                                                    |  |  |  |  |
| 電子入札締切日時                              | 平成2*年**月**日**時**分                                                                                       |  |  |  |  |
| 入札予定日時                                | 平成2+年+*月+*日**時**分       電子化試行実施対象案件の場合、         川崎市役所本庁含地下入札室       仕様書等配布場所が、「入札情         免除       前払金 |  |  |  |  |
| 入札場所                                  |                                                                                                    |  |  |  |  |
| 入札保証金                                 |                                                                                                    |  |  |  |  |
| 契約保証金                                 | 要***                                                                                                    |  |  |  |  |
|                                       | 概要・条件については、別紙「一般競争入                                                                                     |  |  |  |  |
| 概要·条件                                 | 平成24年6月1日から「川崎市工事請負契約に係る最低制限価格取扱要綱」が改<br>正され、最低制限価格の算出方法が変更されていますので、ご注意ください。                            |  |  |  |  |
|                                       | 本案件は、設計図書の電子化試行実施対象案件です。設計図書については、次の<br>「案件固有書類へのリンク」からダウンロードできます。                                      |  |  |  |  |

電子化試行実施対象案 件である旨を記載して あります。

手順2

入札公表詳細内の「案件固有書類へのリンク」からダウンロードします。

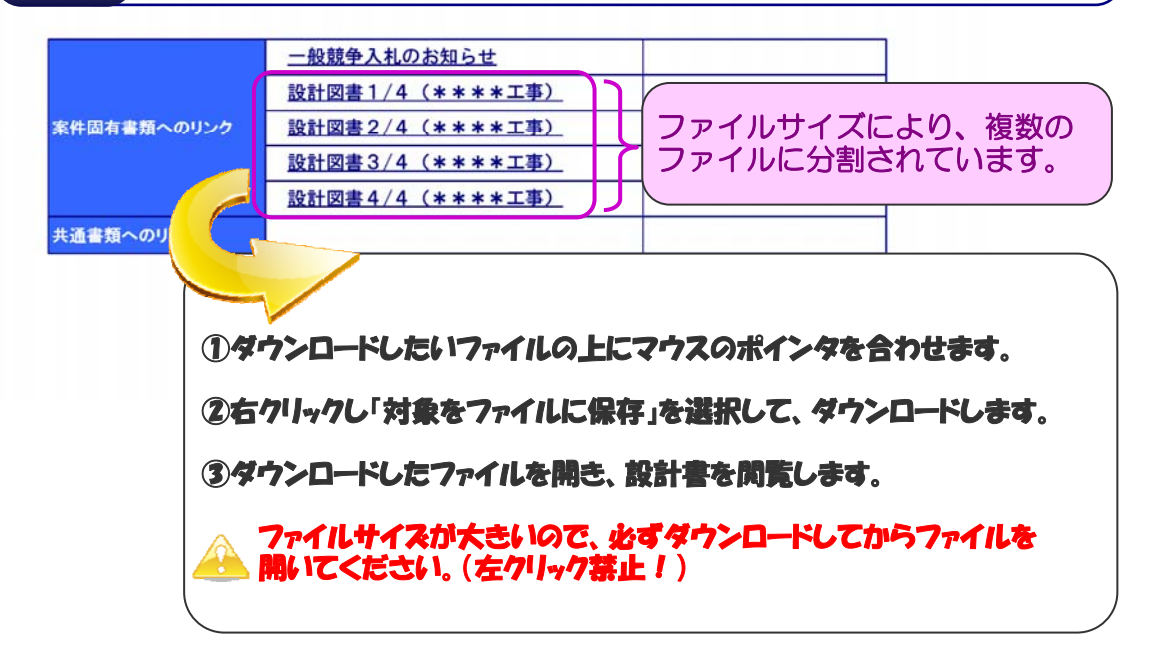